# Ako na rozvrh hodín na Ekonomickej univerzite v Bratislave?

I. Začiatok je jednoduchý

| 3     | C 🛇 www.euba.sk                                           | <ol> <li>Zadať euba.sk do vyhladávača<br/>TIP: Stránka sa niekedy nevie načítat<br/>vtedy odporúčam hľadať priamo cez</li> </ol> |
|-------|-----------------------------------------------------------|----------------------------------------------------------------------------------------------------|
| A Th  | nis page is in Slovak 🗸 Would                             | google                                                                                                    |
| e     | 🕨 Rýchle odkazy                                           | ôsmeho desa<br>z viacerých d                                                                                                    |
| 1     | AIS                                                       |                                                                                                    |
| 10    | narmonogram akad. roka                                    | POZVAN                                                                                                    |
| ł     | kariérne centrum                                          | B B Chargements into                                                                                                    |
| E     | Bratislavská Business School                              | EÚ \$                                                                                                    |
| CLD   | <nižnica< td=""><td>Destitute of Economic</td></nižnica<> | Destitute of Economic                                                                                                    |
| Q. F  | walita                                                    | Spomalenie                                                                                                    |
| 🥓 F   | orijímacie konanie                                        | o 9.00 h. v pri                                                                                                    |
| F     | orojekty štrukturálnych r dov E                           | Ú <sup>(∨ýučba 2).</sup>                                                                                                    |
| r III | rozvrh výučby 2. Klik na "<br>menu                        | 'rozvrh výučby' v ľavom                                                                                                    |
| 4 .   | stravovanie                                               |                                                                                                    |
| 🕿 t   | elefónny zoznam                                           |                                                                                                    |

#### Dôležité sú pre nás tieto odkazy:

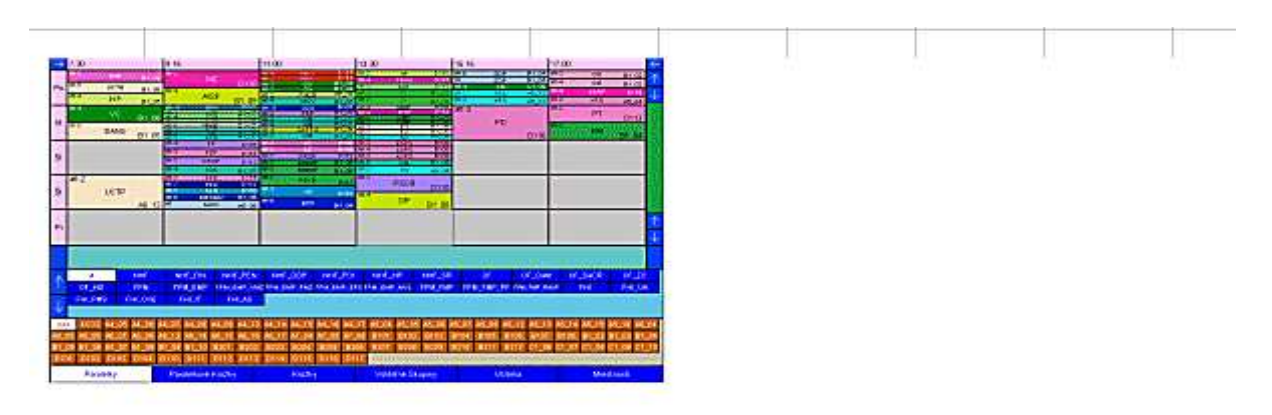

Na prezeranie rozvrhu potrebujete program <u>Lookin</u>. 1. <u>Lookin</u> Program musíte mať nahraný v adresároch <u>WinRozvrhy/Exe</u> ( c:WinRozvrhy/Exe/Lookin.exe) Potom si už len stiahnete <u>databázový súbor</u> s rozvrhmi a otvorite ho v Lookine. 2. <u>Súbor</u>

Ako ste sa iste dočítali Lookin musíte mať nahraný v adresári :

C:WinRozvrhy/Exe/Lookin.exe

A čo to znamená v praxi? 😊

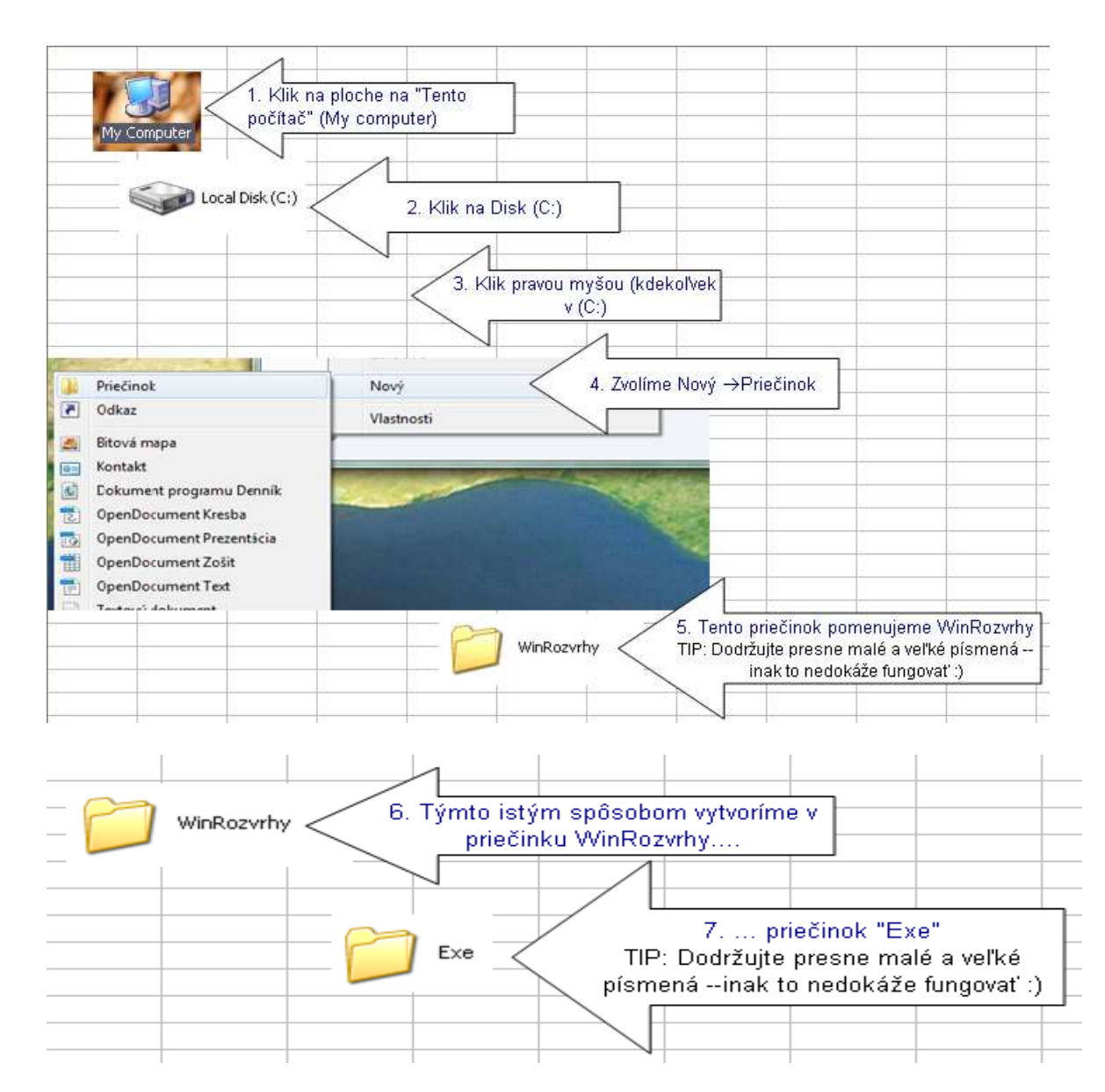

#### II. Keď máme vytvorené miesto kam Lookin nahráme môžeme sa vrátiť sem

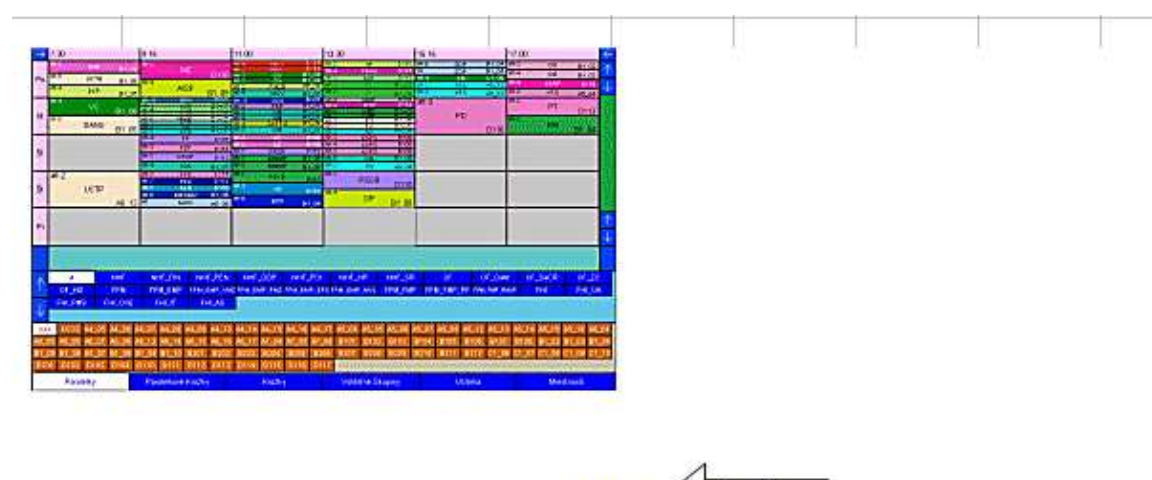

Na prezeranie rozvrhu potrebujete program <u>Lookin</u>. <u>1. Lookin</u> Program musíte mať nahraný v adresároch <u>WinRozvrhy/Exe</u> ( c:WinRozvrhy/Exe/Lookin.exe) Potom si už len stiahnete <u>databázový súbor</u> s rozvrhmi a otvorite ho v Lookine. <u>2. Súbor</u>

Ť

## Stiahneme si Lookin -> A uložíme ho do vytvoreného priečinka "Exe"

Postup v tejto fáze záleží aj od toho aký prehliadač používate. Podstata je, že musíte Lookin stiahnuť a dostať do priečinka "Exe"

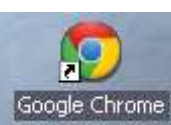

### Postup, ktorý používam ja pri Google Chrome Smernica o výučbe v CJ 1. Klik na Lookin Na prezeranie rozvrhu potrebujete program Lookin. Program musíte mať nahraný v adresároch WinRozvrhy/Èxe ( c: Študijné programy v cudzích jazykoch Potom si už len stiahnete databázový súbor s rozvrhmi a otvorite Medzinárodný manažme<del>nt (\*\*\*</del> Open Manažment predaja (FJ) Always open files of this type 2. Klik pravou myšou na stiahnutý Lookin na lište $\rightarrow$ Modainórodný finančný Show in folder Označiť "Zobraziť v priečinku" (Show in folder) 骂 🛛 lookin (2).exe Cancel 3. Potom len jednoducho "pretiahnite" Lookin z priečinka, ktorý sa vám otvoril → Do priečinka "Exe"

Myslím, že každý z vás už niekedy niečo sťahoval do počítaťa a s touto fázou nebudete mať problém bez ohľadu na internetový prehliadač.

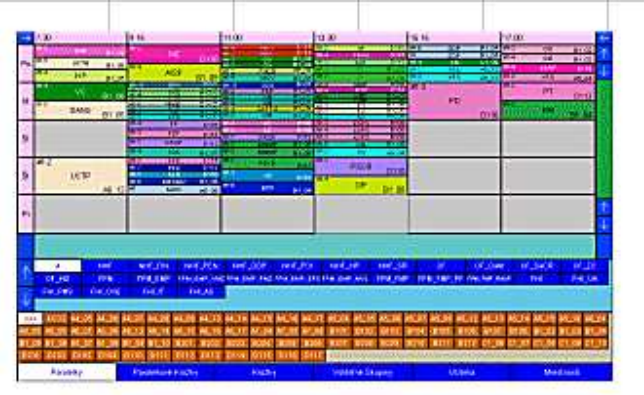

Na prezeranie rozvrhu potrebujete program <u>Lookin</u>. <u>1. Lookin</u> Program musíte mať nahraný v adresároch <u>WinRozvrhy/Exe</u> ( c:WinRozvrhy/Exe/Lookin.exe) Potom si už len stiahnete <u>databázový súbor</u> s rozvrhmi a otvorite ho v Lookine. <u>2. Súbor</u>

Keď máme Lookin stiahnutý a uložený tam kde treba, stačí si stiahnuť <u>databázový súbor.</u> A hodiť ho k Lookinu do priečinka "Exe"

## III. Teraz môžeme prejsť k samotnému rozvrhu

## 1. Spustenie Lookinu

|                                                                                                    | <b>Z51112k</b><br>BIN File<br>932 KB |                     | lookin<br>Gedit MFC | Application |           | ojklik na<br>ookin  |  |
|----------------------------------------------------------------------------------------------------|--------------------------------------|---------------------|---------------------|-------------|-----------|---------------------|--|
| Open Fil                                                                                                    | e - Securi                           | ty Warning          |                     |             |           |                     |  |
| The purrow The purrow | blisher cou<br>software?             | ld not be verified. | Are you sure you v  | vant to     |           |                     |  |
|                                                                                                    | Name:                                | lookin.exe          |                     |             |           |                     |  |
|                                                                                                    | Publisher:                           | Unknown Publish     | er                  |             |           |                     |  |
|                                                                                                    | Туре:                                | Application         |                     |             |           |                     |  |
|                                                                                                    | From:                                | C:\WinRozvrhy\Exe   |                     |             |           |                     |  |
|                                                                                                    | us ask hefore                        | opening this file   | Run C               | Cancel      | 2.<br>Spu | Klik na<br>isti/Run |  |

### 2.Spustenie konkrétneho databázového súboru (tj Rozvrh na daný semester)

| Progr          |                                                                              |           |
|----------------|------------------------------------------------------------------------------|-----------|
| Lookin         |                                                                              |           |
|                | Program LookIn - prehliadač rozvrhu<br>Verzia 5.0<br>© Copyright J. Tvarožek |           |
| Meno databázy: | Hradaj 3. Klik n:<br>Pokračuj Koniec                                         | a Hl'adaj |
|                |                                                                              | -         |
|                | Prehliadač rozvrhu                                                           |           |

| Program ROZVRHY                                                                                    |               |
|----------------------------------------------------------------------------------------------------|---------------|
|                                                                                                    |               |
| Look in: Exe<br>5. Označíme súbor s<br>daným semestrom                                             |               |
| File name:     ZS1112k       Files of type:     Databázové súbory                                  | ik na otvoriť |
| LOOK IN<br>Prehliadač rozvrhu                                                                      |               |
| Program ROZVRHY                                                                                    |               |
| Lookin                                                                                             |               |
| Program LookIn - prehliadač rozvrhu<br>Verzia 5.0                                                  |               |
| Copyright J. Tvarožek                                                                              |               |
| Meno databázy: C:\WinRozvrhy\Exe\ZS1112k.bin Hradai                                                |               |
| Posledná modifikácia súboru ZS1112k.br bola 13.09.2011 o 11:41:13.<br>Pokračuj 7. Klik na Pokračuj |               |
| Look In                                                                                            |               |
| Prehliadač roz∨rhu                                                                                 |               |
| Verzia 5.03.1                                                                                      |               |
| (C) Copyright J.Tvarožek, 1994-2007                                                                |               |

| 0  | ξL           | ookin                | la da di            |        | il: I         |           | 6          |          | 11       | E.           |         |          |             | 1       |         |         |                 |      |
|----|--------------|----------------------|---------------------|--------|---------------|-----------|------------|----------|----------|--------------|---------|----------|-------------|---------|---------|---------|-----------------|------|
| St | úbor         | Typ miestnosti Pomoc |                     | _      |               |           |            | 1992     | -        |              |         | _        |             |         |         |         |                 |      |
|    |              |                      |                     |        | Cvičenia      | voliteľný | ch prednáš | ok       | _        | Meno dumpu   |         |          |             |         |         | -       |                 |      |
|    |              |                      |                     |        | 1             |           |            |          | Po       | Podparalelky |         |          | ZS1112k.bin |         |         |         |                 |      |
|    |              |                      |                     | П      | A-týždeň      |           | A-časť     |          |          |              |         |          | -           | Roči    | niky    | 8. Vyb  | erieme roc      | ;nik |
| L  |              |                      |                     | _      | B-týždeň      | _         | B-časť     |          | Skrat    | ky predn     | netov   | 1        | 2           | 3       | 4       |         | 5               |      |
| 1  | ÷            | 1                    | 2                   |        | 3             |           | 4          |          | 5        |              |         | 6        |             |         | 7       |         | $\rightarrow$ — | _    |
|    | >            | 7,30                 | 9.15                | 11.00  |               | 13.30     |            | 15       | 15       |              | 17.00   | )        |             | 18.35   |         |         | 4               |      |
|    |              |                      |                     |        |               |           |            |          |          |              |         |          |             |         |         |         | 1               |      |
| 1  | 1            |                      |                     |        |               |           |            |          |          |              |         |          |             |         |         |         | $\checkmark$    |      |
| F  | -            |                      |                     |        |               | 1         |            | 22       |          |              | -       |          |             |         |         |         |                 |      |
| 1  | Jt           |                      |                     |        |               |           |            |          |          |              |         |          |             |         |         |         |                 |      |
| L  |              |                      |                     |        |               |           |            |          |          |              |         |          |             |         |         |         | _               |      |
| Г  |              |                      |                     |        |               |           |            |          |          |              |         |          |             |         |         |         |                 |      |
| 5  | St           |                      |                     |        |               |           |            |          |          |              |         |          |             |         |         |         |                 |      |
| ቀ  | -            |                      |                     | 1      |               | -         |            |          |          |              | -       |          |             |         |         |         | o               | -    |
| 1  | 5            |                      |                     |        |               |           |            |          |          |              |         |          |             |         |         |         |                 |      |
| ľ  | ^            |                      |                     |        |               |           |            |          |          |              |         |          |             |         |         |         |                 |      |
| F  |              |                      |                     |        |               |           |            |          |          |              |         |          |             |         |         |         |                 |      |
| F  | Pi           |                      |                     |        |               |           |            |          |          |              |         |          |             |         |         |         | 1               | _    |
| L  |              |                      |                     |        |               |           |            |          |          |              |         |          |             |         |         |         | $\checkmark$    |      |
|    |              |                      |                     |        |               |           |            |          |          |              |         |          |             |         |         |         |                 |      |
|    |              |                      |                     |        |               |           |            |          |          |              |         |          |             |         |         |         |                 |      |
| 1  | $\wedge$     | T NHF                | NHF_FUI NHF_POI     | NHF_N  | C UMP 1       | HF_VSRF   | EAL        | EAL O    | OF_F     |              | F_ZOP   | EM       | V FM        | WEV_MEV | FPM     | FPM_    | EWP             |      |
| H  |              | unsweiten unstille   |                     | rn_o   | Children C    | MIT_COMP  | 1785       | 140_0    |          | 9. Vyl       | perieme | fakultu  |             |         |         |         | -               | -    |
|    | $\downarrow$ |                      |                     |        |               |           |            |          |          |              |         |          |             |         |         |         |                 |      |
| h  | 888          | SM_I_SM_II_A3_1      | 2 A4_05 A4_06 A4_07 | 7 A4_0 | 8 A5_05 A5_06 | A5_07     | A5_08 A5   | 13 A5    | 14 A5_15 | A5_16        | A5_17   | A6_05    | A6_06       | A6_07   | A6_08 A | 6_14 A6 | 15              | _    |
| A  | 6_1          | 6 A6_17 A7_04 A7_0   | 5 A7_07 A7_12 A7_13 | 3 A7_1 | 5 A7_17 A8_08 | A9_07     | A9_17 B1   | 01 B1    | 02 B103  | B104         | B105    | B106     | B107        | B108    | B1_02 B | 1_03 81 | _04             |      |
| B  | 1_0          | 05 B1_06 B1_07 B1_0  | 8 81_09 81_10 8201  | B20    | 2 B203 B204   | B205      | B206 B2    | 07 B2    | 08 8209  | 8210         | B211    | B212     | C1_06       | C1_07   | C1_08 C | 1_09 C1 | _10             |      |
| E  | 010          | 1 D102 D103 D10      | 4 D109 D118 D111    | D11    | 2 D113 D114   | D115      | D116 D1    | 17 48    | 19 4C02  | 4014         | 5819    | 5844     | SB0018      |         |         |         |                 |      |
|    |              | Paralelky            | Paralelkové Krúžk   | (y     | Krúži         | cy        | V          | oliteľné | Skupiny  |              | L       | lčitelia |             |         | Miestr  | nosti   |                 |      |

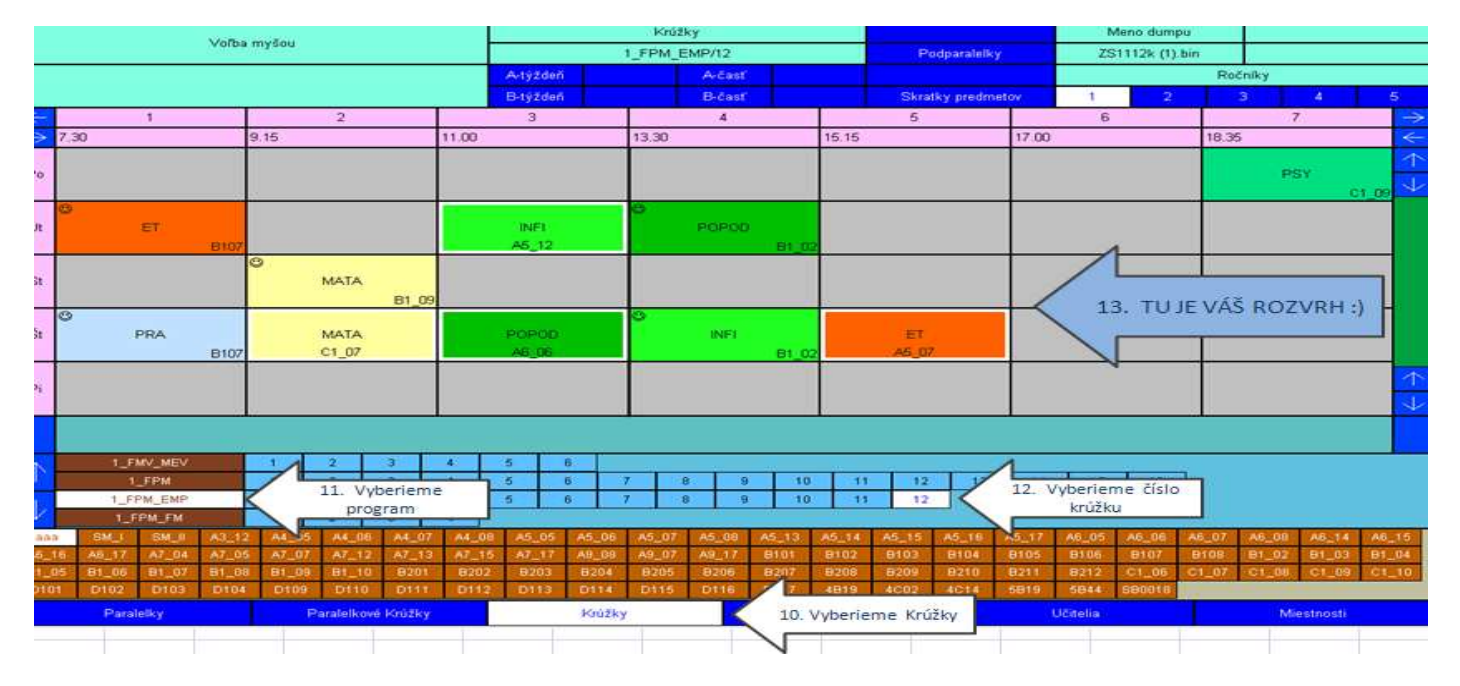

## AKÝ STE KRÚŽOK?

Toto a mnoho iných užitožných informácií nájdete v postupe "Návod na používanie akademického informačného systému (AIS2)" TU: <u>http://www.euba.sk/dokumenty/ckvv/Navod\_pouzitie\_AIS.pdf</u>

#### Kde v AISe zistím, aký som krúžok?

Evidencia štúdia -> Štúdium, zápisné listy, záverečné práce, štátne skúšky ->

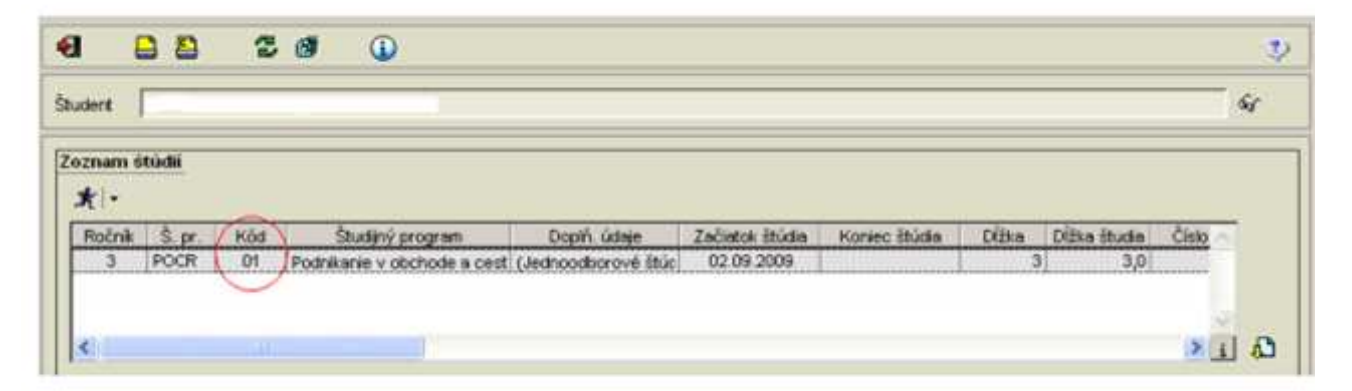

Ak si prvák a je začiatok školského roka, nemusí to tam byť ešte napísané. Zaradenie do jednotlivých krúžkov sa uverejňuje aj na stránkach fakúlt alebo vývesom na nástenkách jednotlivých fakúlt

-

## AKO ROZOZNÁTE PREDNÁŠKU OD CVIČENIA?

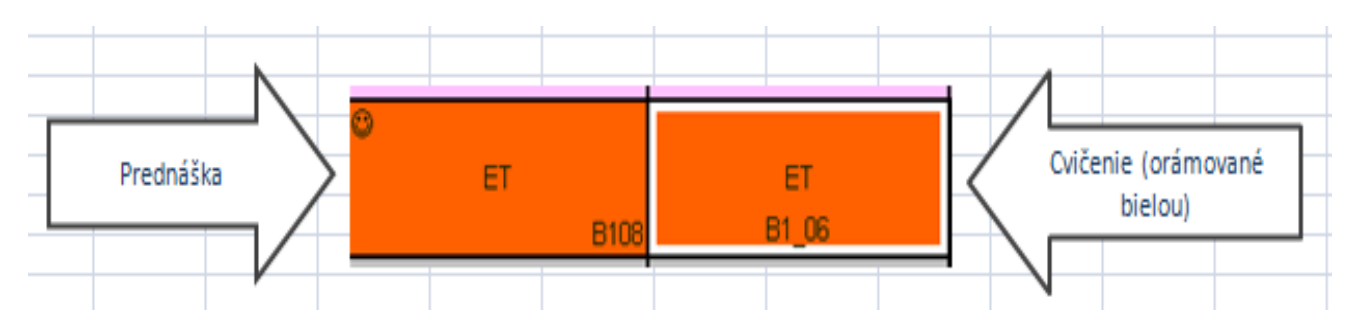

## AKO NÁJDETE SVOJU MIESTNOSŤ?

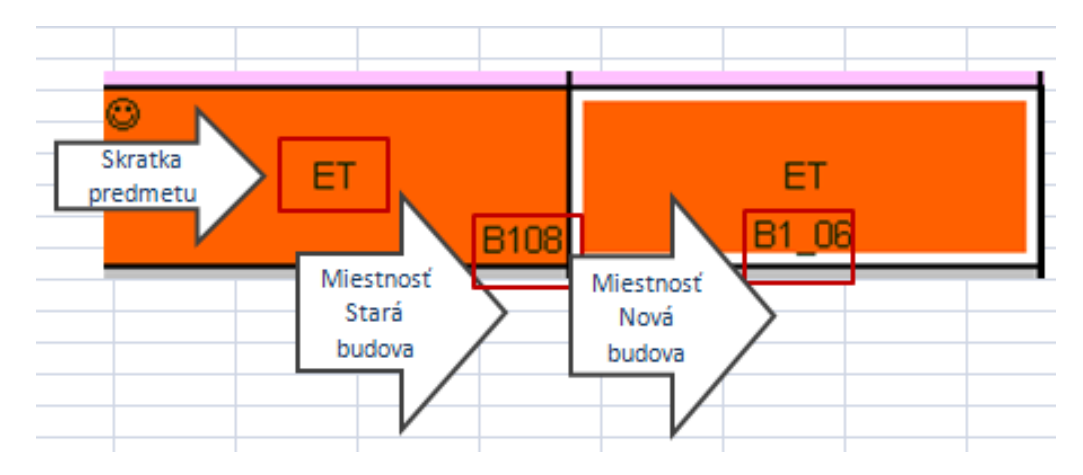

Miestnosti v starej budove (tá kde je Obchodná a Národohospodárska fakulta a knižnica sú bez podtržníka. Napríklad miestnosť :

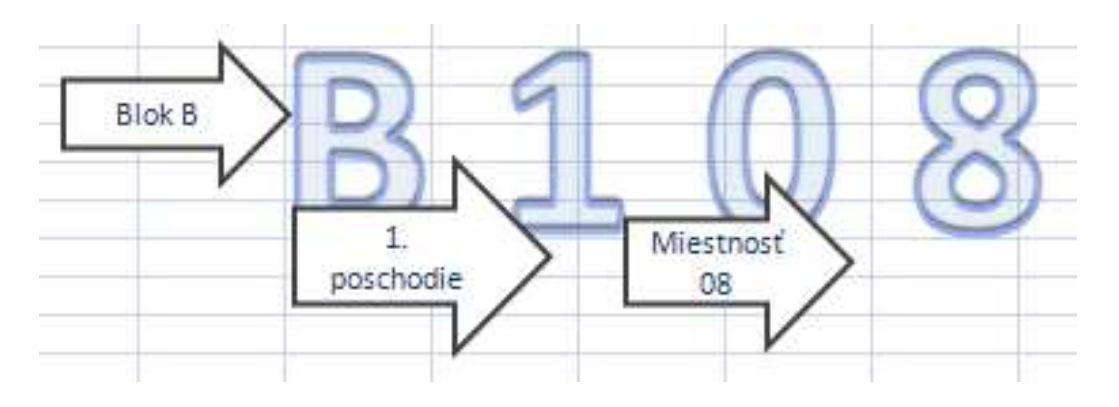

#### Miestnosti v novej budove (Fakula posnikového manažmentu, FHI, FMV) sú s PODTRŽNÍKOM!

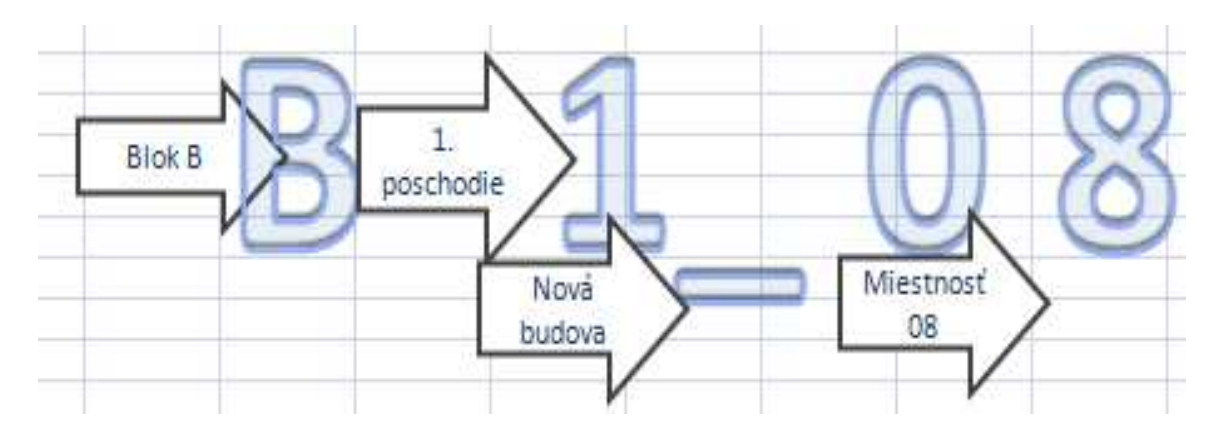

## TELESNÁ VÝCHOVA

Na TV sa dá prihlásiť odkedy je uverejnený rozvrh tj od 19.9.2011-22.9.2011 na <u>http://www.euba.sk/sk/pracoviska/centrum-telesnej-vychovy-a-sportu/ctvs/</u> http://www.euba.sk/dokumenty/ctvs/Rozvrh TV.pdf

Nezabudnite si telesnú zapísať aj do AISU pomocou spomínaného postupu na puužívanie AISU a podľa toho, či ste sa ju rozhodli navštevovať v zimnom alebo v letnom semestri.

## VOLITELNÉ PREDMETY A JAZYKY

Na volitelné predmety sa zapisujete pomocou AISU. Rozvrh na volitelné predmety nájdete vačšinou na chodbách vašich fakúlt alebo katedier. Rozvrh na jazyky je uverejnený na chodbe pri centre jazykov, v novej budove, sú to také sklenené dvere za víťahmi alebo v oznamoch pre študentov <u>http://www.euba.sk/sk/news/385/102/ROZDELENIE-KRUzKOV-A-ROZVRH-NA-JAZYKY/</u>

## ČO AK SA VÁM PREDMETY V KRÚŽKOCH, PARALELKOVÝCH KRÚŽKOCH A PARALELKÁCH PREKRÝVAJÚ?

Nemusíte sa báť, aj toto sa občas stáva, ale vždy sa to nejako vyrieši. Najlepšie bude pre vás obrátiť sa na šdudijné oddelenie vašej fakulty. Kontak aj všetko potrebé isto nájdete, keď trochu presurfujete stránku príslušnej fakulty:

#### FAKULTY

- Národohospodárska fakulta: http://nhf.euba.sk/fakulta/kontaktne-informacie
- Obchodná fakulta : <u>http://of.euba.sk/sites/studijne.php</u>
- Fakulta hospodárskej informatiky: http://www.fhi.sk/sk/studijne
- Fakulta podnikového manažmentu: <u>http://fpm.euba.sk/</u> (dekanat/studijne oddelenie)
- Fakulta medzinárodných vzťahov: http://fmv.euba.sk/fakulta/zemestnanci/
- Fakulta aplikovaných jazykov: http://www.euba.sk/faj/page15.html
- Podnikovohospodárska fakulta v Košiciac: <a href="http://www.euke.sk/?q=700&p=2">http://www.euke.sk/?q=700&p=2</a>

Tieto stránky treba sledovať počas celého štúdia, najma v sekciách s oznamami nájdete veľa užitočných informácií.

Záverečný TIP

Vytlačenie rozvrhu: Z Lookinu sa nedá tlačiť, ale ľahko si ho uložíte pomocou funkcie Print screen na vašom počítači. Potom stačí už len vložiť pomocou "CTRL+v" kamkoľvek v počítači- napríklad do wordu, excelu, skicára.... A môžete tlačiť. ©